#### **11<sup>th</sup> NDE** 11<sup>th</sup> International Conference on Non Destructive Evaluation in Relation to Structural Integrity for Nuclear and Pressurized Components

#### Advanced Tools based on Simulation for analysis of Ultrasonic Data

Souad Bannouf<sup>1</sup>, Philippe Dubois<sup>1</sup>, Fabrice Foucher<sup>1</sup>, Roman Fernandez<sup>1</sup>, Stéphane Le Berre<sup>2</sup>

## EXTE N.D.E

Introduction

- The process of UT data analysis
- Analysis tool n°1: Segmentation
- Analysis tool n°2: Simulation on Acquisition
- Conclusion

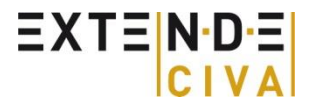

- Introduction
- The process of UT data of analysis
- Analysis tool n°1: Segmentation
- Analysis tool n°2: Simulation on Acquisition
- Conclusion

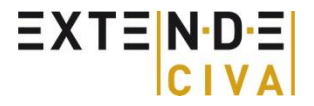

## **CIVA in a few words**

- Software platform dedicated to NDE modeling
- Multi-techniques :
  - UT: Ultrasound
  - GWT: Guided Wave
  - RT-CT: Radiography (Xrays & Gamma Rays) & Computed Tomography
  - ET: Eddy Current
  - Analysis & reconstruction tools

#### Developed by CEA LIST

- Research Centre in NDE: 100 people
- CIVA Development & validation: 30 people

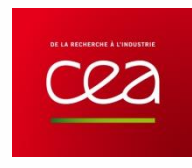

- Distributed and supported by EXTENDE
  - 14 people
  - 10 people for technical support

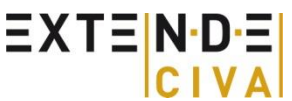

## **CIVA UT**

EXTE N.D.E

## Beam calculation:

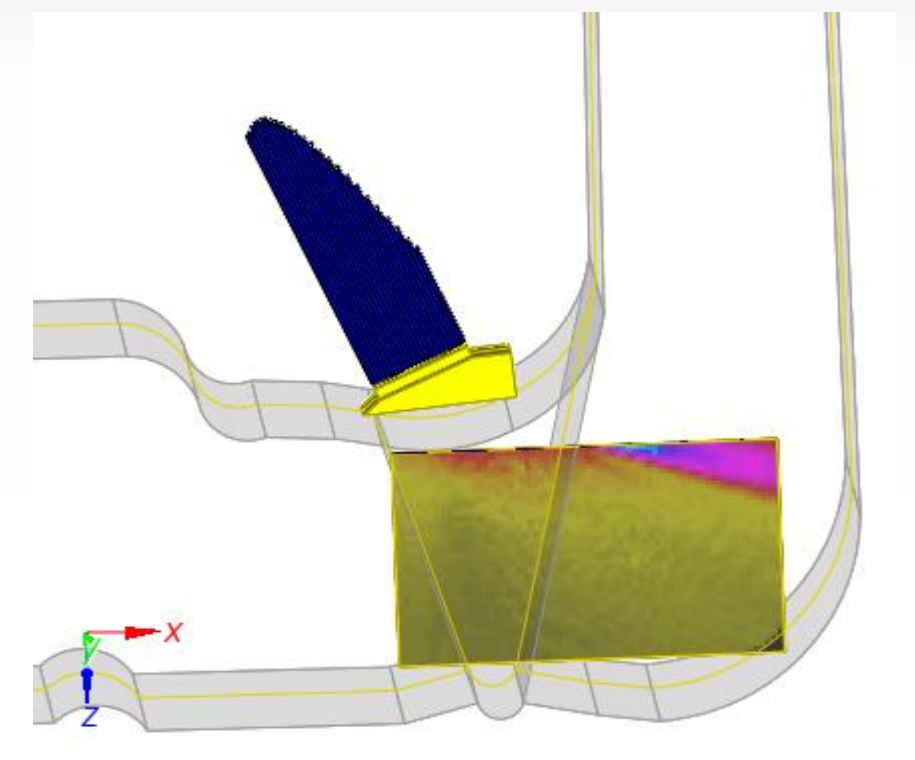

#### Interaction with defects:

(Images Ascan-Bscan-Cscan, etc...)

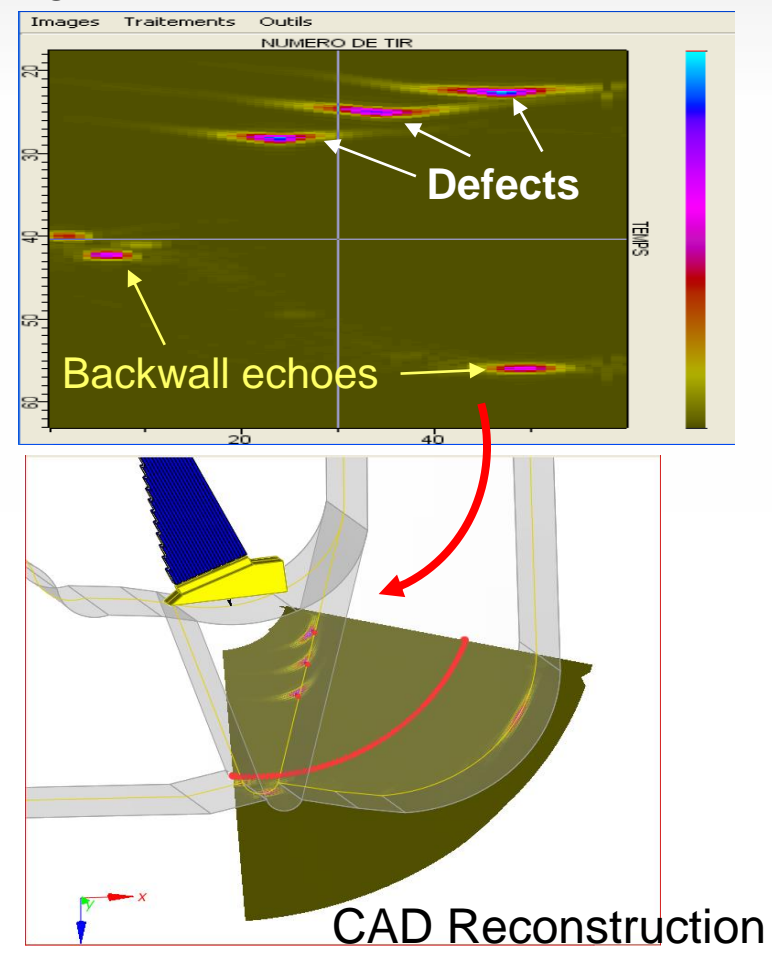

## **CIVA ATHENA2D**

#### Module CIVA ATHENA 2D:

#### Beam/Flaw Scattering

- Hybrid computation CIVA (semi-analytical )/ ATHENA 2D (FEM code from EDF)
- Accounts for all field/flaw interaction phenomena in a FE box defined around flaw(s)
- Computation time is efficient (2D code, reduced size of the FE box)

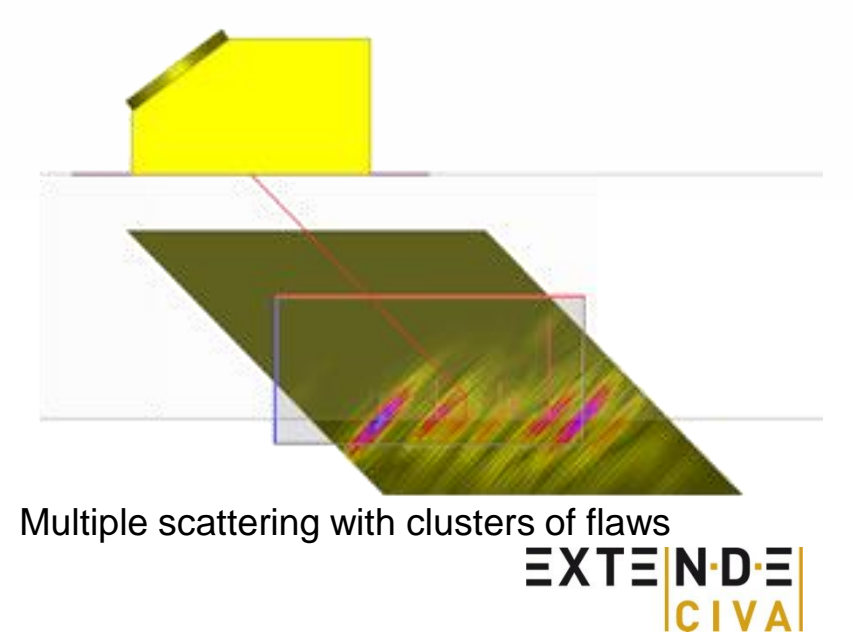

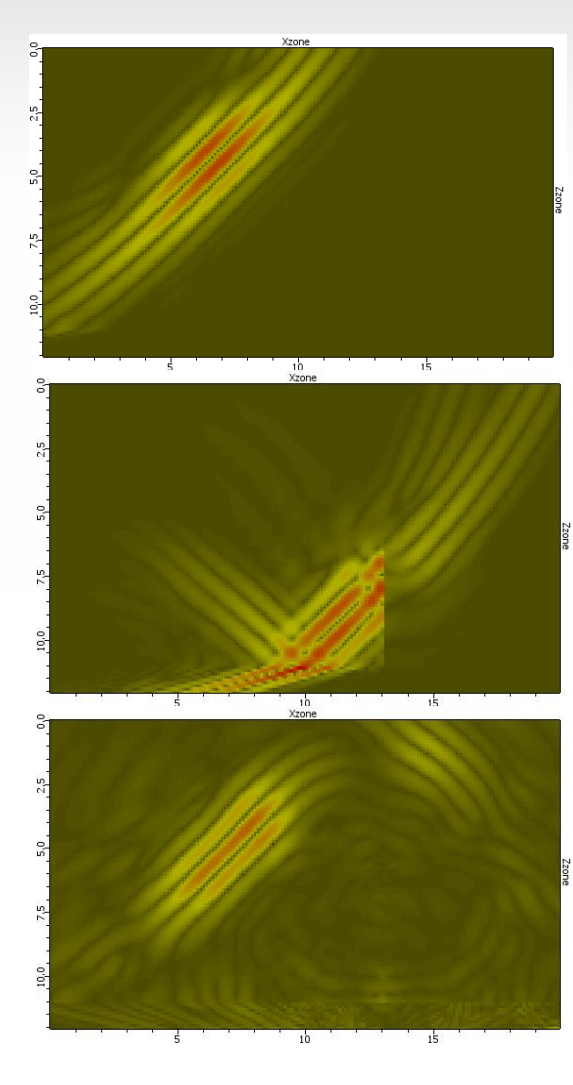

## **CIVA UT Analysis**

#### UT data analysis:

- A set of « 1 click Tools » for fast and easy extraction of indications from UT Data
- Advanced and Cutting-edge tools:
  - Segmentation, Reconstruction, Signal Processing, Simulation on Acquisition, ...

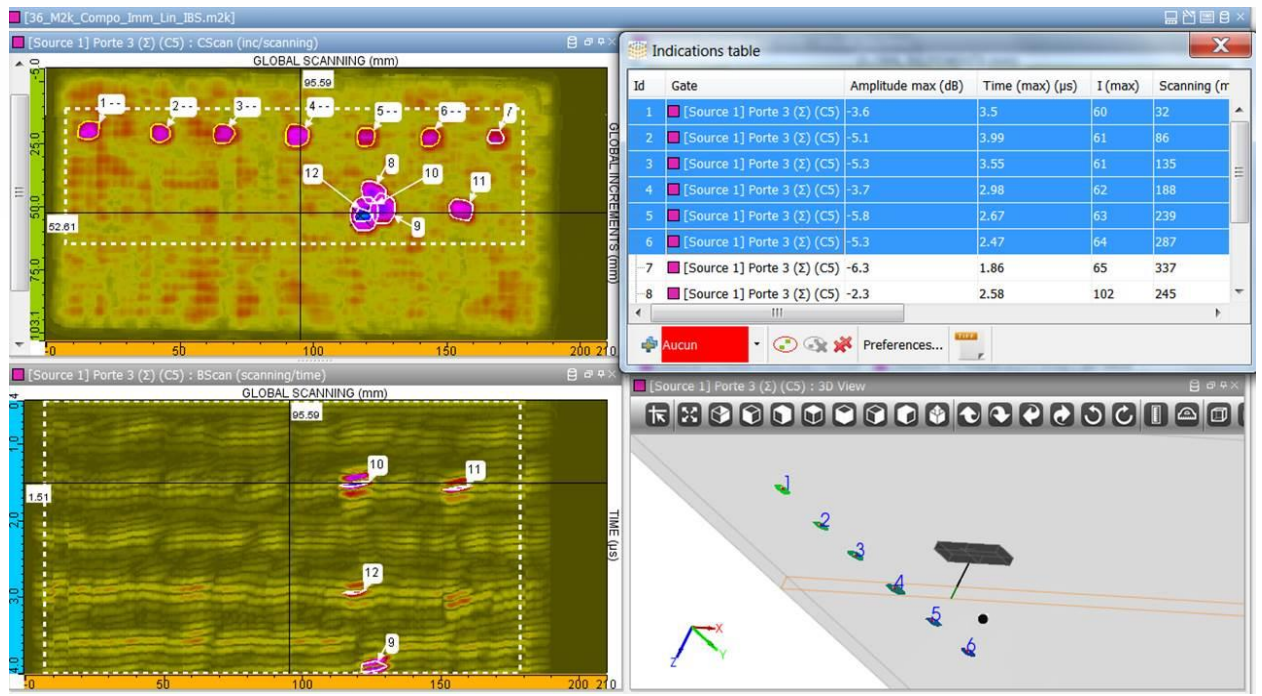

#### Introduction

- The process of UT data analysis
- Analysis tool n°1: Segmentation
- Analysis tool n°2: Simulation on Acquisition
- Conclusion

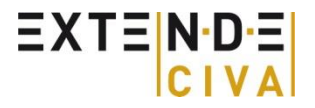

# The process of UT data analysis

Objective of the analysis: to obtain an examination report that lists the operating conditions and the indications present in the inspected component

Analysis can be performed following several steps:

- Validation of the acquisition
- Preliminary signal processing : application of DAC correction; reconstruction of the data in the relevant frame
- Application of detection and characterization thresholds → eliminate false calls or small defects
- Clustering or segmentation algorithms: fast determination of the echoes of interest
- Indication table

Ľ

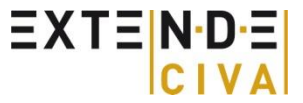

#### Introduction

The process of UT data analysis

Analysis tool n°1: Segmentation

Analysis tool n°2: Simulation on Acquisition

Conclusion

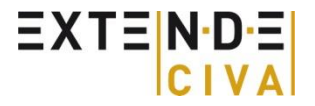

## Segmentation

- Goal: grouping signals coming from the same defect or part of a defect
- I The algorithm

- Can be 2D or 3D
- Grouping based on physical behavior of the ultrasound wave
- Multiple indications can be, if wished, grouped as one (ex: tip diffraction echoes from a crack)
- Creation of an examination report

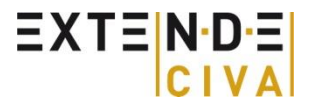

## **Application to composite** immersion inspection

Acquisition: electronic scanning of 16 elements with null delay law and 1 element step is associated with a Cscan displacement of the probe

Step 1 : Link the data = combination of electronic and mechanical scanning along the same axis **Before link** 

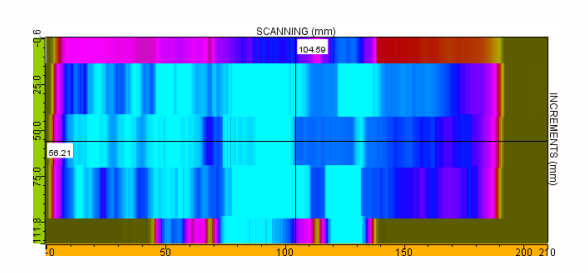

#### After link

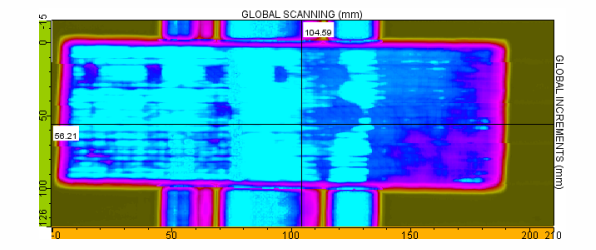

Step 2 : Isolate the flaw's responses with temporal gates

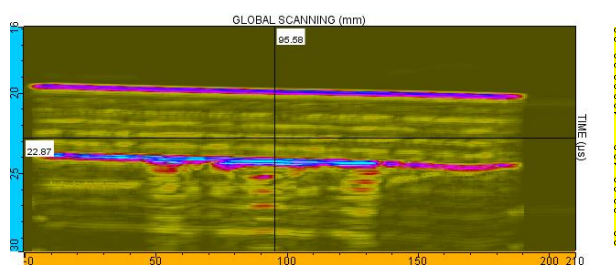

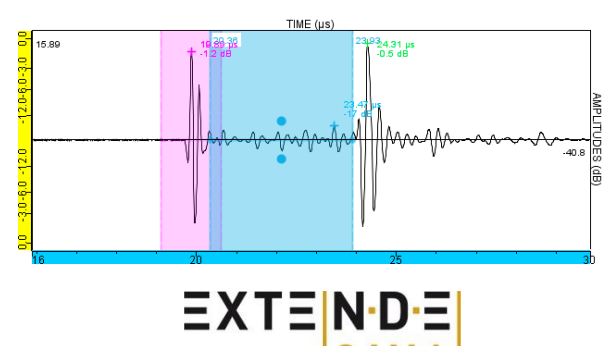

#### After time gating

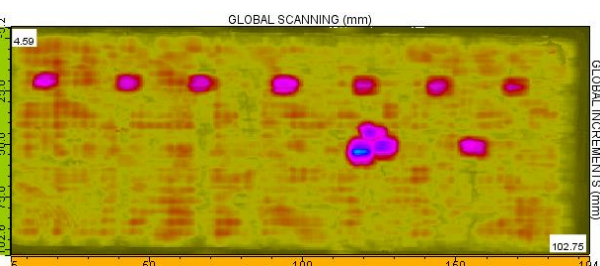

## Application to composite immersion inspection

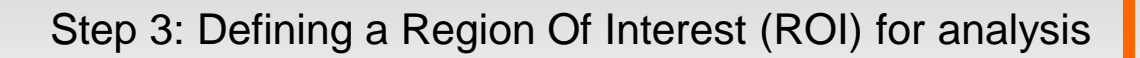

Step 4: Activate the Segmentation

Amplitude threshold: level above which the signal will be taken into account during the analysis

Segmentation

- Spatial resolution: number of successive shots considered to group information
- Temporal resolution: time window in which the processing will join two points of consecutive shots by a segment
- Temporal parameter: time window for each Ascan in which we keep only the absolute maximum(s)

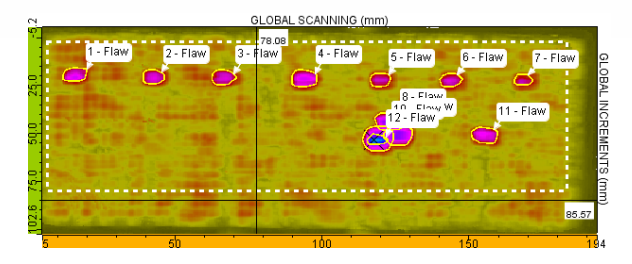

Step 5: Creation and export of an indication table

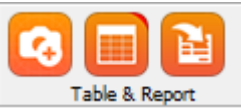

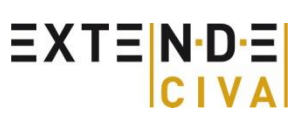

| d  | Gate                        | Visibility | Locked indication | Comment | Type |   | Amplitude max (dB) | Time (max) (µs) | DX (st) | DY (st) | DZ (s |
|----|-----------------------------|------------|-------------------|---------|------|---|--------------------|-----------------|---------|---------|-------|
| -1 | Source 1] Gate 3 (Σ) (C10)  | ۲          |                   |         | Flaw | • | -3.6               | 3.5             | 7.2     | 8       | 0.24  |
| -2 | [Source 1] Gate 3 (Σ) (C10) | ۲          |                   |         | Flaw | • | -5.1               | 3.99            | 7.2     | 7       | 0.05  |
| -3 | [Source 1] Gate 3 (Σ) (C10) | ۲          |                   |         | Flaw | - | -5.3               | 3.55            | 7.8     | 8.5     | 0.21  |
| 4  | Source 1] Gate 3 (Σ) (C10)  | ۲          |                   |         | Flaw | - | -3.7               | 2.98            | 9       | 8.5     | 0.23  |
| 5  | Source 1] Gate 3 (Σ) (C10)  | ۲          |                   |         | Flaw | • | -5.8               | 2.67            | 7.2     | 7       | 0.21  |
| 6  | [Source 1] Gate 3 (Σ) (C10) | ۲          |                   |         | Flaw | • | -5.3               | 2.47            | 7.2     | 7.5     | 0.21  |
| 7  | Source 1] Gate 3 (Σ) (C10)  | ۲          |                   |         | Flaw | ٠ | -6.3               | 1.86            | 5.4     | 6       | 0.05  |
| 8  | Source 1] Gate 3 (Σ) (C10)  | ۲          |                   |         | Flaw | • | -2.3               | 2.58            | 8.8     | 9.5     | 0.12  |
| 9  | Source 1] Gate 3 (Σ) (C10)  | ۲          |                   |         | Flaw | • | -2.1               | 3.97            | 12      | 9.5     | 0.23  |
| 10 | Source 1] Gate 3 (Σ) (C10)  | ۲          |                   |         | Flaw | - | -0.6               | 1.53            | 13.2    | 10.5    | 0.09  |
| 11 | Source 1] Gate 3 (Σ) (C10)  | ۲          |                   |         | Flaw | - | -4.3               | 1.6             | 8.4     | 9       | 0.03  |
| 12 | Source 1] Gate 3 (Σ) (C10)  | ۲          |                   |         | Flaw | - | -5.3               | 2.97            | 5.4     | 7       | 0.07  |

CIVA\_Analysis\_Segmentation\_in\_one\_click.mp4

Should be in

accordance with procedure

and noise level

Relevant values by

default.

adjust if necessary

- Introduction
- The process of UT data analysis
- Analysis tool n°1: Segmentation
- Analysis tool n°2: Simulation on Acquisition
- Conclusion

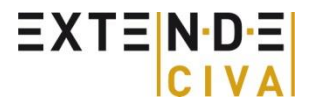

## Simulation on acquisition

CIVA UT Analysis module also proposes to perform a simulation in a ROI of the acquisition in order to enhance diagnosis.

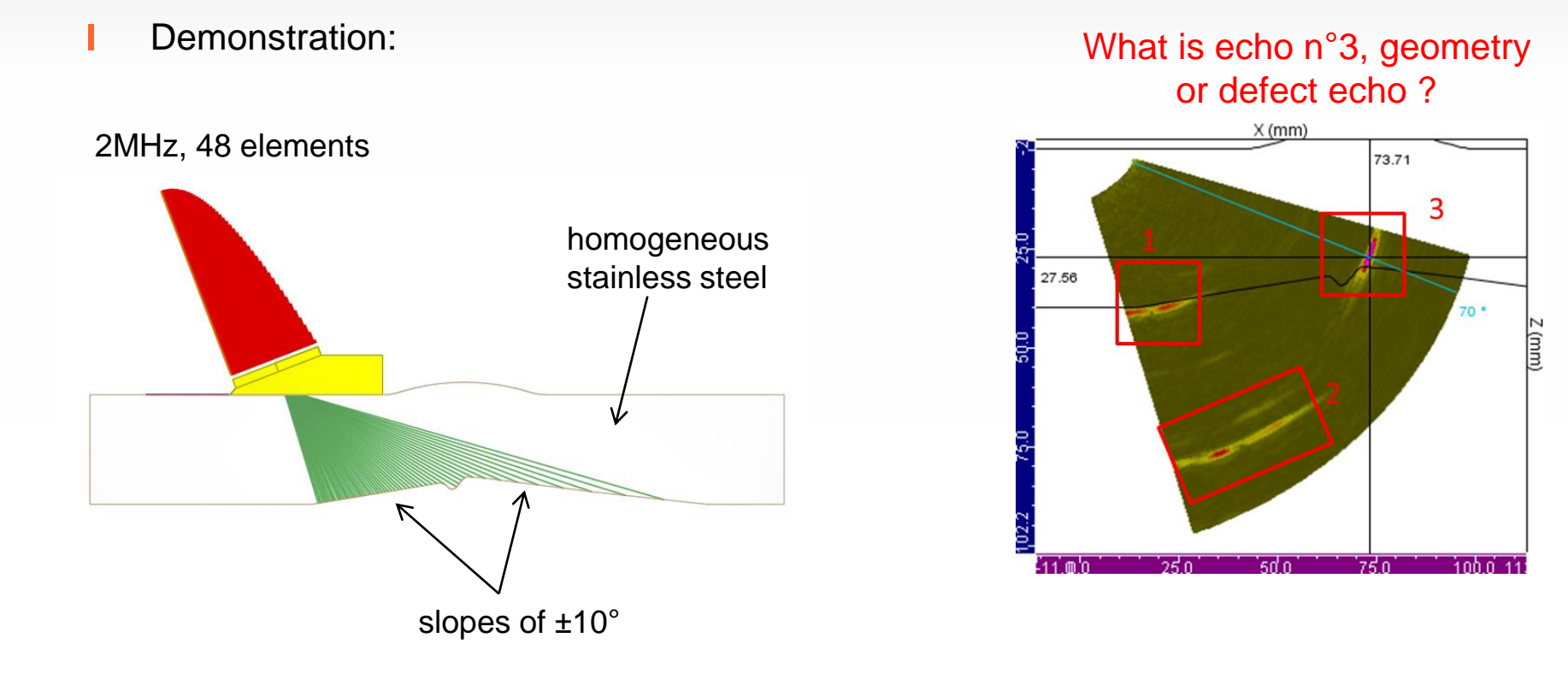

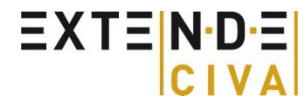

## Identification of echo n°3

Echoes n°1 and n° 2 are geometry echoes but is it the same for echo n°3 ?
The simulation on acquisition tool lets you simulate geometry echoes in a ROI

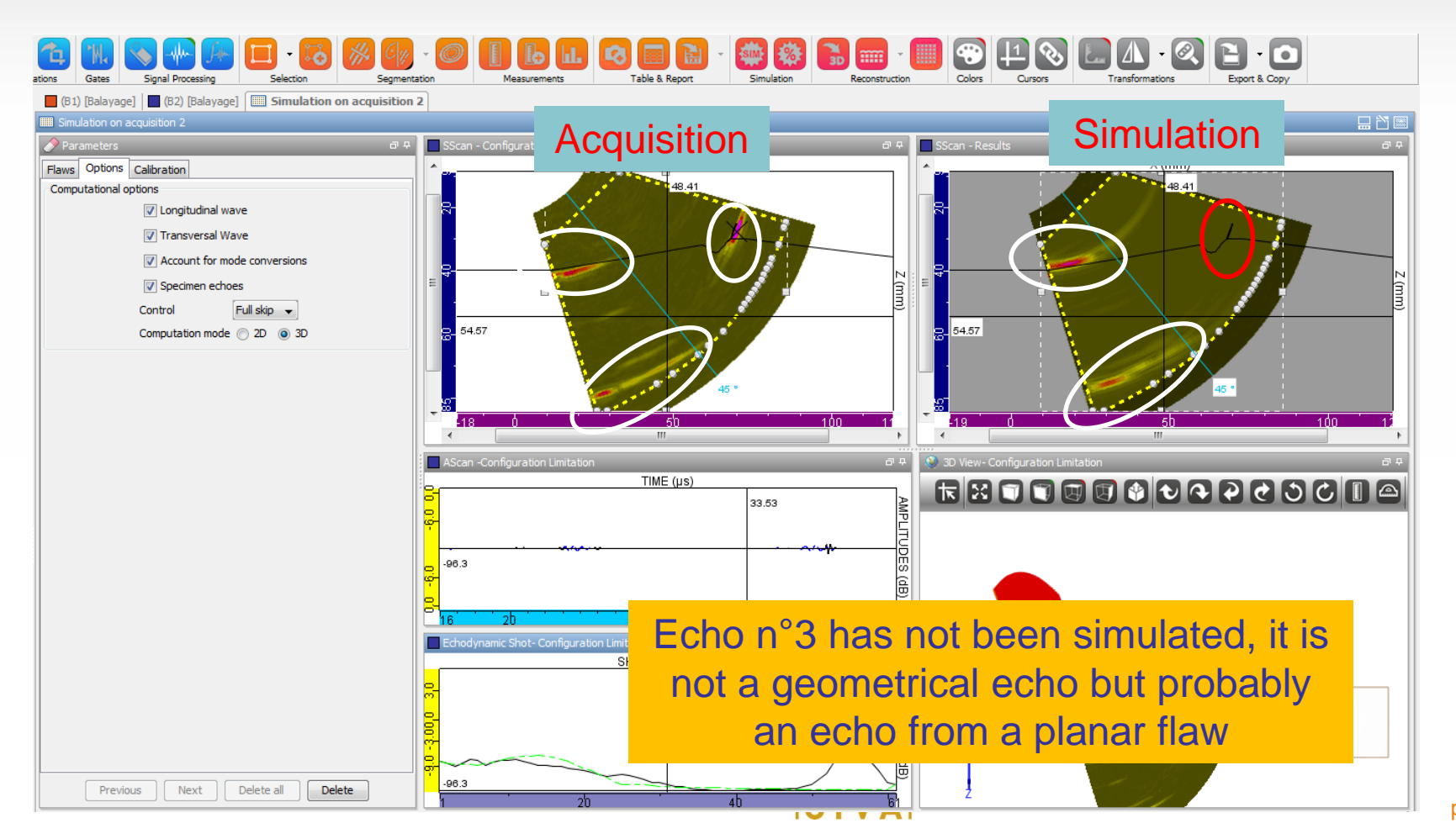

## Identification of echo n°3

We suspect Echo n°3 to be a planer flaw. Let's use the simulation on Acquisition tool to verify it

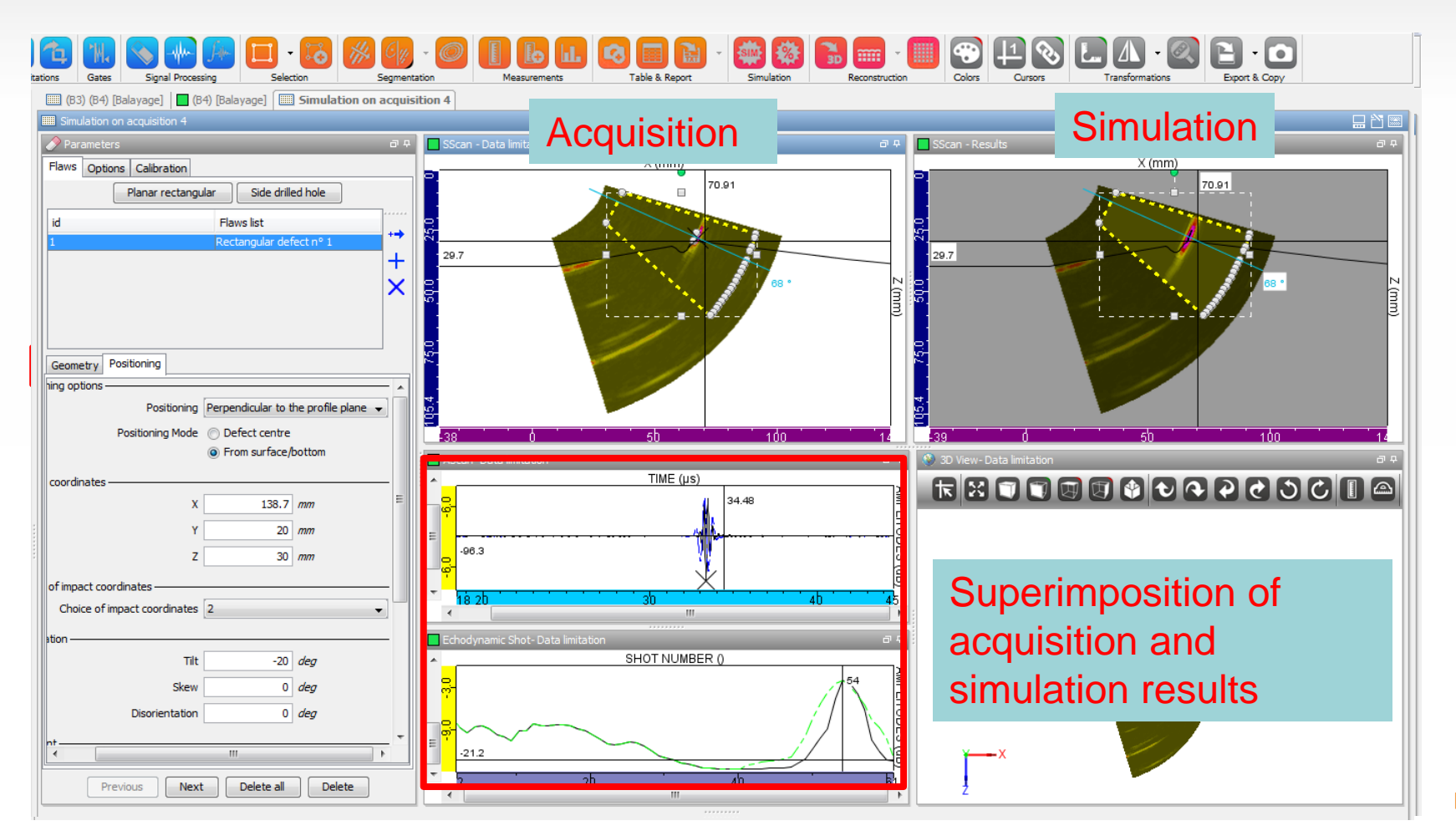

## Conclusion

UT Analysis tool :

L

- Helps to quickly evaluate and record indications
- Included in CIVA 2015 UT or available as a separate module
  - Segmentation in « one click »
  - « Simulation on Acquisition » tool
  - Provides manual data inversion assisted by simulation
- Facilitates processing acquisition data from:
  - M2M systems (MultiX++, Gekko)
  - Olympus (TomoView<sup>®</sup>, OmniScan<sup>®</sup>)
  - Compatibility with other formats being currently studied
- Additional demonstration videos available on YouTube: <u>https://www.youtube.com/user/extendechannel</u>

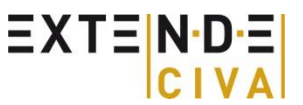